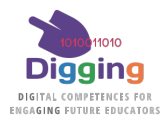

## Digging: Guide for Self-Registration to Open Groups for autonomous users

This guide shows how to gain access to DigCompEdu Assessment Questionnaires as an autonomous user, which means, a user independent of any Organisation registered in DIGGING project.

In order to be able to use DIGGING Tests and reports firstly you need to ccreate an account in the system by the Self Sign-up form and to provide some specific information need for succesfully complete your registration in the DIGGING System.

DIGGING platform is located at https://learning.digging-project.eu

This guide will help you during the process.

# 1. Select the language of your choice and in the login form, "New account".

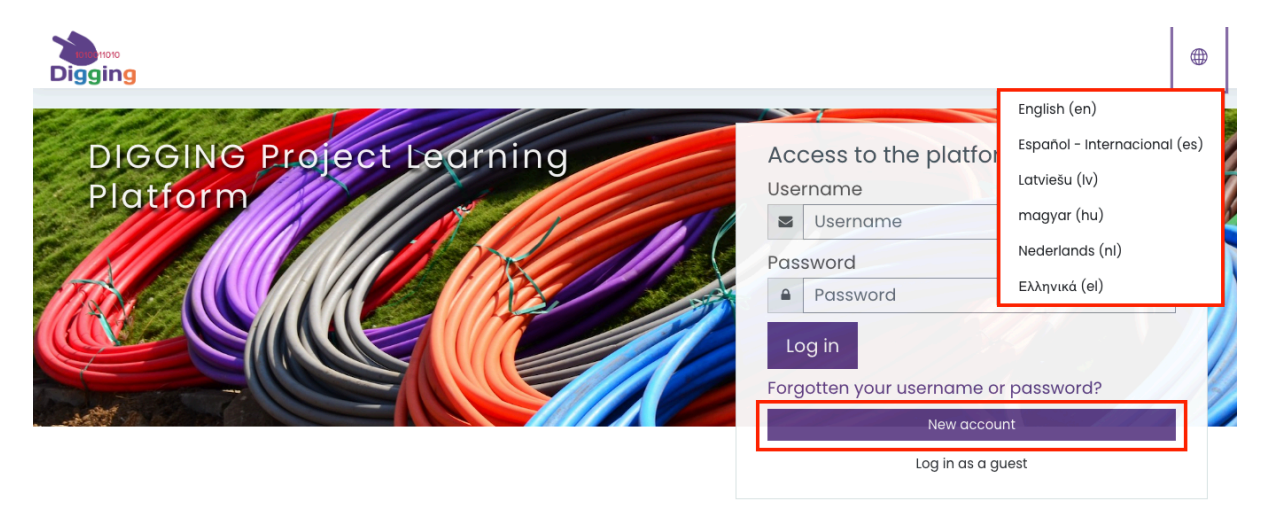

### 2. Fill in the general data for your new account.

Email address you provide needs to be real and operational as far as the system will send you an email message with a validation link. You will need to get this message and to click on the link in order to ges a fully operational account.

3. Open the "Open participation in DIGGING Tests" section and fill in the four fields that will be displayed.

| Open participation in DIGG                | NG Tests -                                                               |    |
|-------------------------------------------|--------------------------------------------------------------------------|----|
|                                           | □ I wish to be able to answeer DIGGING Tests in an authonomous way       |    |
| Participant country in DIGGING project    |                                                                          | \$ |
| Sex (anonymized for statistics)           |                                                                          | \$ |
| Date of Birth (anonymized for statistics) | 15 ÷     July ÷     1930 ÷     iiii Is Enable     Fill in all the fields |    |

- All 4 fields are required
- Requested information will only be used in an anonymous way for statistics purposes

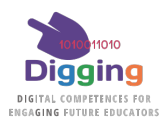

4. Read and Accept the terms and conditions and click on "Create new account" button.

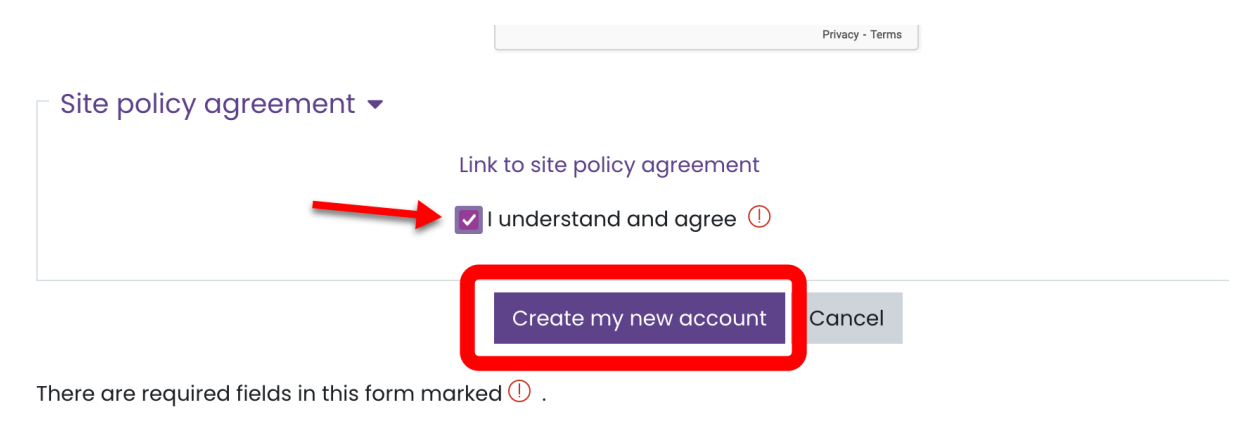

5. Check your email and follows the validation link

During this validation process and/or after that, you will be able to enter the system ...

6. Log in with your username and password, you can also select the language of your choice.

|                                | English (en)                 |
|--------------------------------|------------------------------|
| Accede a la plataforn          | Español - Internacional (es) |
| Nombre de usuario              | Latviešu (Iv)                |
| Nombre de usuario              | magyar (hu)                  |
| Contraseña                     | Nederlands (nl)              |
| Contraseña                     | Ελληνικά (el)                |
| Acceder                        |                              |
| ¿Olvidó su nombre de usuario o | o contraseña?                |
| Nueva cuenta                   |                              |
| Entrar como invita             | ado                          |

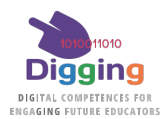

# 7. Check your User's profile.

You can see your User's profile from the user's menu or at:

#### https://learning.digging-project.eu/user/profile.php

In the profile you can see the "Status of your OPEN DIGGING Registration". Please, notice the process can take some time to be completed (24h max.). If the status you can see is not successful, please contact by email to <a href="mailto:digging@jaitek.net">digging@jaitek.net</a>.

| Jser details                                                              | Privacy and policies                            |
|---------------------------------------------------------------------------|-------------------------------------------------|
| Edit profile                                                              | Data retention summary                          |
| mail address<br>aalonzo@jaitek.net (Visible to other course participants) |                                                 |
| Country                                                                   | Miscellaneous                                   |
| ipain                                                                     | Blog entries                                    |
| Sity/town                                                                 | Forum posts                                     |
| nadrid                                                                    | Forum discussions                               |
| wish to be able to answeer DIGGING Tests in an<br>authonomous way         | Learning plans                                  |
| 2                                                                         |                                                 |
| DIGGING Country                                                           | Reports                                         |
| Dther Countries                                                           | Grades overview                                 |
| Sex (anonymized for statistics)                                           |                                                 |
| Male                                                                      | Login activity                                  |
| Date of Birth (anonymized for statistics)                                 | Eirst access to site                            |
| 3 July 2000                                                               | Friday, 12 July 2024, 1:48 PM (2 days 23 hours) |
| Status of your OPEN DIGGING Registration                                  | Last access to site                             |
| Success                                                                   | Friday 12 July 2024 1:48 PM (2 days 23 hours)   |

8. From Home page Browse to "DIGGING DigCompEdu Tests" ...

| d DIGGING In Service Training                                                                                                    | Θ          |
|----------------------------------------------------------------------------------------------------|------------|
| DIGGING in Service Training courses are now freely available. Just browse into this page, select your preferred language and enter any of the courses. |            |
| Courses                                                                                                    |            |
| DIGGING DiaCompEdu Tests                                                                                                    | Expand all |
| DIGGING In-Service Training                                                                                                    |            |
| Project Repository                                                                                                    |            |
| > Staff Training                                                                                                    |            |
|                                                                                                    |            |

Alternatively, you can access from your personal area

| பி Home               | Recently accessed courses                              |  |  |
|-----------------------|--------------------------------------------------------|--|--|
| 🗇 Dashboard           |                                                        |  |  |
| 🖽 Calendar            |                                                        |  |  |
| D Private files       | No recent courses                                      |  |  |
| 영 My active courses < |                                                        |  |  |
| ✓ DIGGING statistics  | Course overview                                        |  |  |
|                       | ▼ All (except removed from view) ▼     ↓ Course name ▼ |  |  |
|                       |                                                        |  |  |
|                       |                                                        |  |  |
|                       | Free OPEN DIGGING Tests (for aut                       |  |  |
|                       | OPEN GROUP DIGGING - EN - Other<br>Countries           |  |  |
|                       |                                                        |  |  |
|                       | 0% complete                                            |  |  |

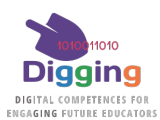

9. ... and Access to "Free OPEN DIGGING Tests"

| Digging                                                                                                    |                          | * |             |
|----------------------------------------------------------------------------------------------------|--------------------------|---|-------------|
| DIGGING DigCompEdu Test                                                                                                    | ts                       |   |             |
| Course categories:                                                                                                    | DIOGINO DigCompEdu Tests | ¢ | ٢           |
| <ul> <li>Free OPEN DIGGING Tests (for autono<br/>espana (spam)</li> <li>Latvija (Latvia)</li> <li>Magyarország (Hungary)</li> <li>Nederland (The Netherlands)</li> <li>Ελλάδα (Greece)</li> <li>Kúrpoc (Cyprus)</li> <li>Mock-up Country</li> </ul> | omous users)             |   | > tspand at |

Here you will find the DIGGING OPEN Groups where you will be enrolled.

10. Select your OPEN Group: the country you selected in your registration

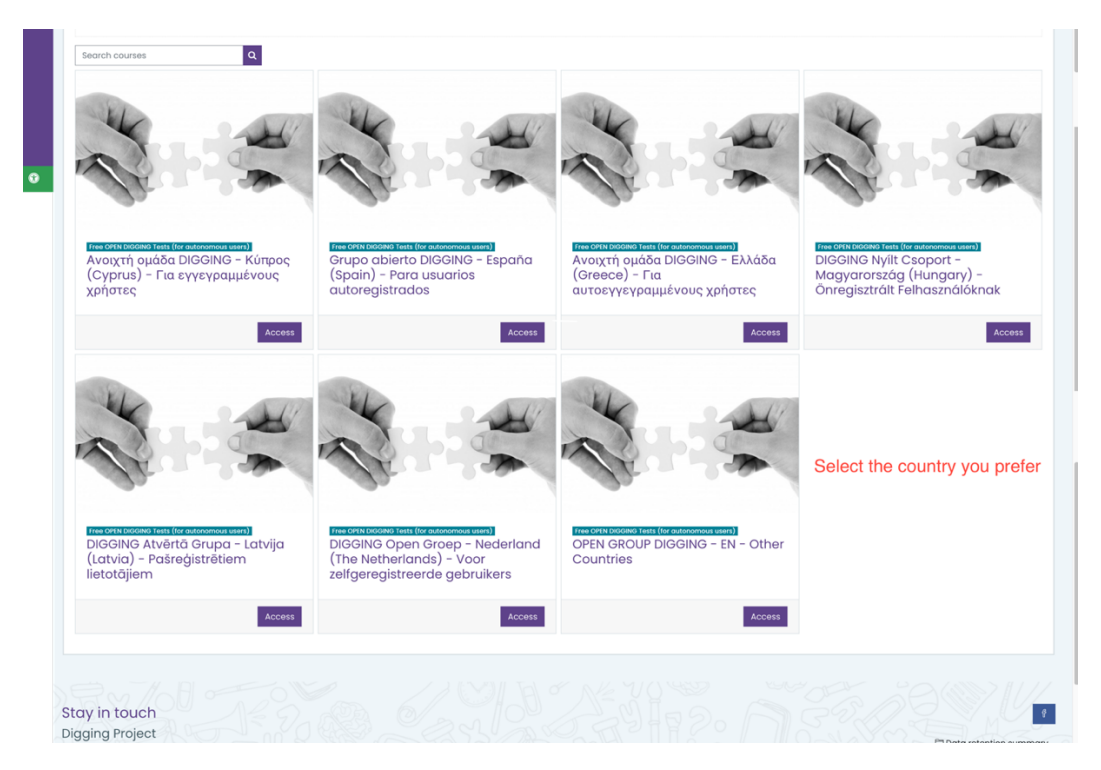

10. Enter the group and the quizzes that will be showing here for you.

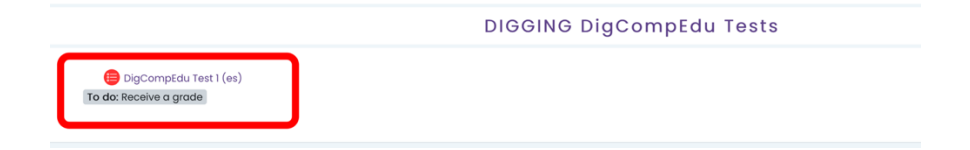

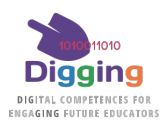

11. Finaly, you will find "DIGGING statistics" from the main menu

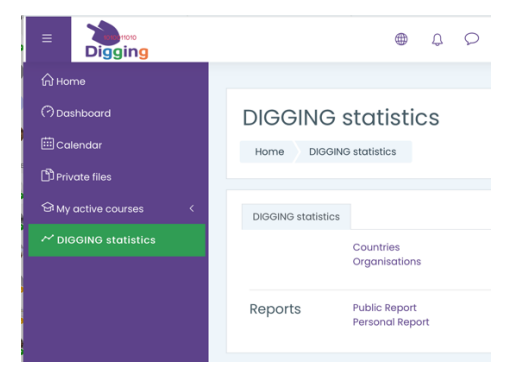